# TRƯỜNG ĐẠI HỌC THỦ DẦU MỘT CỘNG HÒA XÃ HỘI CHỦ NGHĨA VIỆT NAM TRUNG TÂM NGOẠI NGỮ

Độc lập – Tự do – Hanh phúc

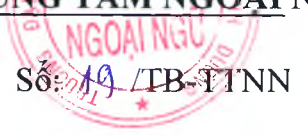

Binh Dương, ngày X tháng k năm 2018

# THÔNG BÁO

V/v đăng ký học ngoại ngữ không chuyên khóa 3 năm học 2018-2019

#### **QUY TRÌNH ĐĂNG KÝ HOC** I.

# 1.1. Đối tượng đăng ký

Toàn thể sinh viên bâc đai học hệ đào tao chính quý khóa tuyển sinh năm 2017 (được gọi là sinh viên D17).

# Luru ý:

- Sinh viên truy cập địa chỉ trang web (ở mục 2.3) để xem kết quả học tập.
- Những sinh viên không đăng ký chọn ngoại ngữ không chuyên; không tham gia kiểm tra trình độ tiếng Anh đầu vào đợt 1, 2 hoặc 3 sẽ không được đăng ký học.

# 1.2. Thời gian bắt đầu học: từ 16/07/2018 đến 30/09/2017

- Buổi sáng: 7:00 10:30
- Buổi chiều: 12:30 16:00
- Buổi tối: 17:30 20:45

# 1.3. Các lóp ngoại ngữ được mở

- Tiếng Anh 1, 2, 3, 4, 5
- Tiếng Trung Quốc 1, 2, 3
- Tiếng Pháp 3

1.4. Thời gian đăng ký: Sinh viên đăng ký học online từ 02/07/2018 đến 09/07/2017.

#### 1.5. Học phí: 216.000 x 2 tín chỉ = 432.000 d/ 1 học phần

✤ Lưu ý: Sinh viên đóng học phí trong vòng 72 giờ tại Trung tâm Ngoại ngữ kể từ thời điểm hoàn thành đăng ký học online.

# II. NHỮNG ĐIỀU CẦN BIẾT

# 2.1. Yêu cầu đăng ký

- Để tránh việc trùng lịch học trong suốt học kỳ (11 tuần), sinh viên phải căn cứ trên thời khóa biểu cá nhân của mình để đăng ký lớp học cho phù họp (sinh viên sẽ không được phép thay đổi lớp học sau khi đóng học phí và trong suốt quá trình hoc):

Sinh viên có thể đăng ký học các buổi sáng, chiều hoặc tối các ngày trong tuần (từ thứ Hai đến Chủ nhật). Mỗi lớp học 1 buổi/tuần và học trong 11 buổi (buổi thứ 11 sẽ kiểm tra kết thúc học phần kỹ năng nói). Thời lượng mỗi buổi học là 4 tiết (45 phút/1 tiết).

#### 2.2. Cần xem lại lịch học trước ngày học

- Sinh viên cần xem lại lịch học cụ thể trước ngày học trong trường hợp có thay đổi phòng học;
- Lớp học sẽ bị hủy nếu lớp đó không đáp ứng đủ số lượng mở lớp. Những sinh viên đã đăng ký học vào lớp đó sẽ tự động được chuyển sang một lớp khác (lớp mới sẽ có buổi học trùng với lớp đã chọn). Trường hợp không thể dồn lớp được, sinh viên phải đến Trung tâm để chọn một lớp học khác vào một ngày khác.

#### 2.3. Hướng dẫn đăng ký Online

- Bước 1: Vào website của Trung tâm Ngoại ngữ www.tdmuflc.edu.vn, chọn mục Đăng ký;
- Bước 2: Chọn buổi học: Sáng, chiều hoặc tối từ thứ Hai đến Chủ nhật;
- Buóc 3: Đăng nhập:
  - + Tên đăng nhập: Mã số sinh viên
  - + *Mật khẩu đăng nhập:* Mã số sinh viên (mật khẩu mặc định)
- **Bước 4:** Chọn mục *xác nhận đăng ký học* để hoàn tất đăng ký online. Sau khi đăng ký học thành công, sinh viên có thể vào trang cá nhân để kiểm tra lại thông tin.

#### 2.4. Thời gian mở khóa tiếp theo từ ngày 15/10/2018

#### Trân trọng thông báo./.

#### Nơi nhận:

- Các Khoa;
- Website trường;
- Website TTNN;
- Facebook TTNN;
- Lưu: TTNN.

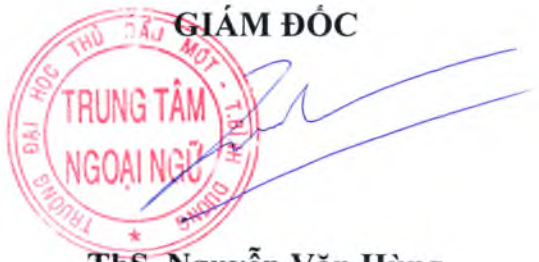

ThS. Nguyễn Văn Hùng